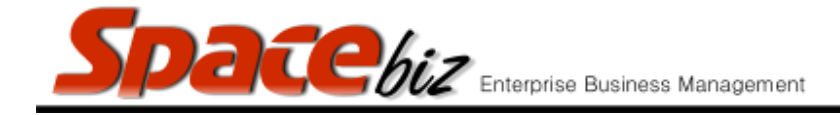

## **DISCOUNTS REPORT**

• Report and view details of discounts given for any selected period.

|    | STEPS TO FOLLOW                       | VISUAL REFERENCE                                                                                                    |  |  |  |  |
|----|---------------------------------------|----------------------------------------------------------------------------------------------------|--|--|--|--|
| 1. | Open SPACEbiz back office.            |                                                                                                    |  |  |  |  |
| 2. | Navigate to REPORTS.                  | System Functions Point of Sale Cost Center Reports Too osers Stock Point of Sale Accounts                                                                                                    |  |  |  |  |
| 3. | Click on POINT OF SALE.               | POS Users                                                                                                    |  |  |  |  |
| 4. | From drop-down menu, select DISCOUNTS | Point of Sale     Advanced PLU Sales Ana     Voids / Returns     Retail Refunds / Returns     Itanagement Promos     Discounts     Cash wages Payouts                                                            |  |  |  |  |
| 5. | Date selection screen will open.      | Note: "*est" will find everything that ends with "est",<br>alternatively "te*" will find everything that starts with "te",<br>both can be used at the same time<br>Select Period<br>Start DateEnd Date<br>Report |  |  |  |  |

SPACEbiz Reporting Procedures – Discounts

|    | Spacebiz Enterprise Business Management version                               |                                    |                                         |         |                   |            |                     |  |
|----|-------------------------------------------------------------------------------|------------------------------------|-----------------------------------------|---------|-------------------|------------|---------------------|--|
| 6. | In START DATE block, enter date from which the report is required.            | Start Date 01/10/2015              |                                         |         |                   |            |                     |  |
| 7. | In END DATE block, enter date up to and including the report is required for. | End Date 08/10/2015                |                                         |         |                   |            |                     |  |
| 8. | Click on REPORT.                                                              | Report                             |                                         |         |                   |            |                     |  |
| 9  | PROMOTION SUMMARY REPORT for selected                                         | Promotions summary for Reflections |                                         |         |                   |            |                     |  |
| 5. | noried will open                                                              |                                    |                                         |         |                   |            |                     |  |
|    | period will open.                                                             |                                    | for the period: 01/10/2015 - 08/10/2015 |         |                   |            |                     |  |
|    |                                                                               | Date                               | Client                                  | Invoice | Description       | Promotions | Authorized by       |  |
|    |                                                                               | 1 October 2015                     |                                         | 14855   | PLU PROMOTIONS    | R10.00     | SPECIAL             |  |
|    |                                                                               | 1 October 2015                     | HEAD OFFICE PROMOTIONAL ACCOUNT         | 14856   | PLU PROMOTIONS    | R12.00     | SPECIAL             |  |
|    |                                                                               | 1 October 2015                     |                                         | 14876   | PLU PROMOTIONS    | R31.00     | SPECIAL             |  |
|    |                                                                               | 1 October 2015                     |                                         | 14862   | PLU PROMOTIONS    | R30.00     | SPECIAL             |  |
|    |                                                                               | 1 October 2015                     |                                         | 14877   | PLU PROMOTIONS    | R19.00     | SPECIAL             |  |
|    |                                                                               | 1 October 2015                     |                                         | 14863   | PLU PROMOTIONS    | R4.00      | SPECIAL             |  |
|    |                                                                               | 1 October 2015                     |                                         | 14870   | PLU PROMOTIONS    | R7.00      | SPECIAL             |  |
|    |                                                                               | 1 October 2015                     |                                         | 14879   | STAFF FOOD        | R25.00     | SUPERVISOR: Shannon |  |
|    |                                                                               | 1 October 2015                     |                                         | 14872   | STAFF MEAL KERRAN | R37.50     | SUPERVISOR: Shannon |  |
|    |                                                                               |                                    |                                         |         |                   |            |                     |  |